# Wireless SCLAR SYNC

Bezprzewodowy czujnik ewapotranspiracji dla sterowników firmy Hunter

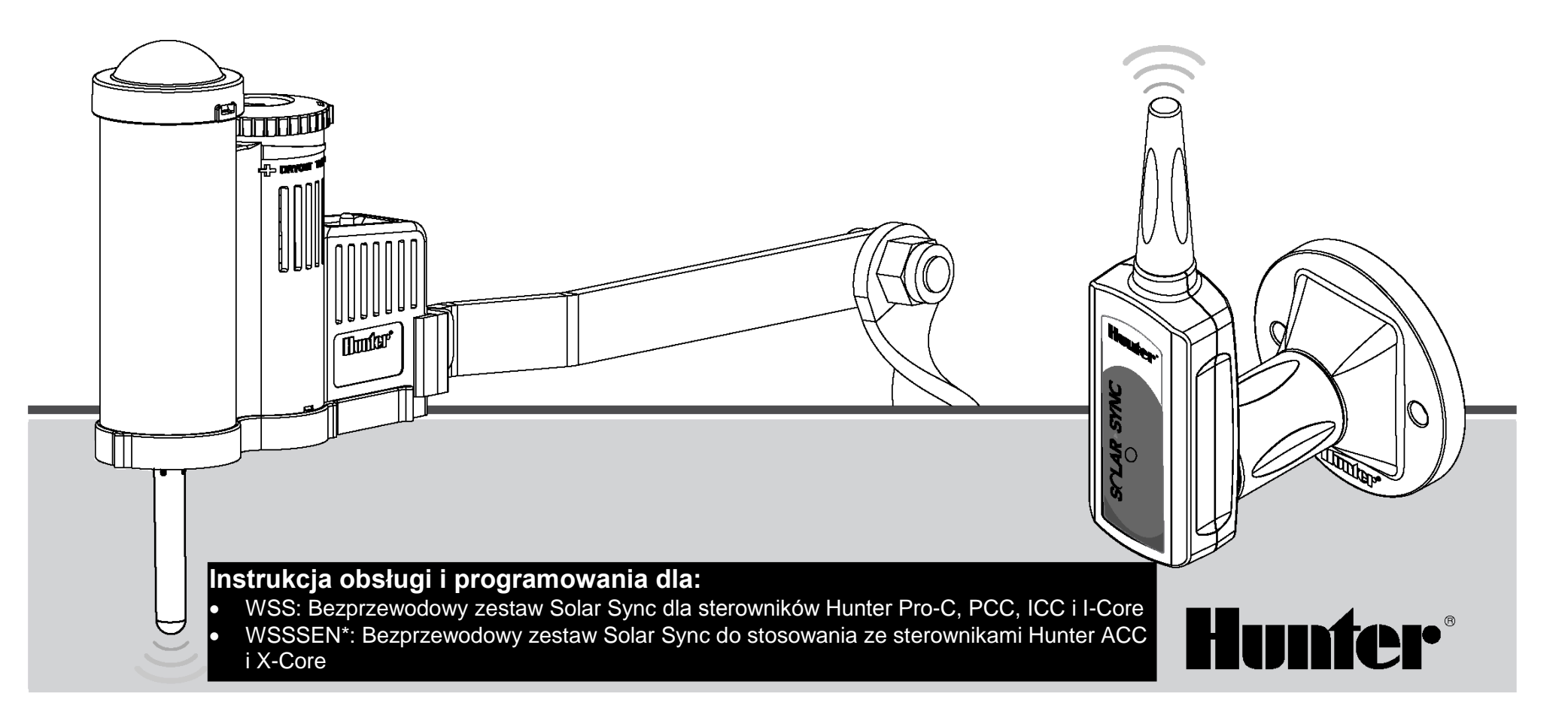

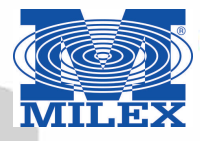

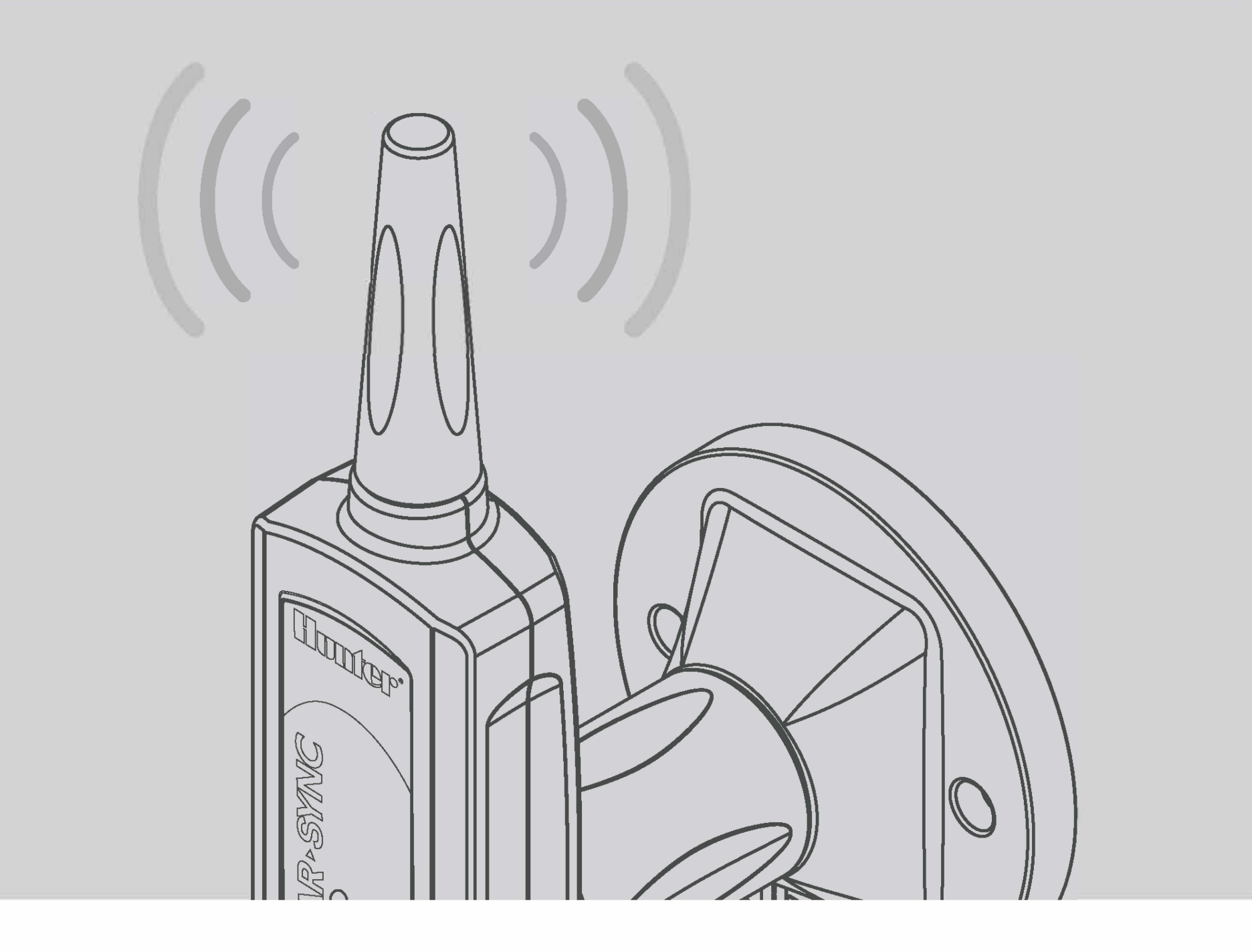

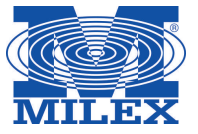

# SPIS TREŚCI

| WSTĘP<br>OPIS SYSTEMU I OBSŁUGA                           | .2<br>.2 |
|-----------------------------------------------------------|----------|
| SZCZEGÓŁOWE INFORMACJE NA TEMAT CZUJNIKA                  | .4       |
| Montaż czujnika                                           | .4       |
| Działanie czujnika                                        | .5       |
| Obejście czujnika                                         | .5       |
| Konserwacja czujnika                                      | .5       |
| PODŁĄCZANIE DO STEROWNIKA                                 | .6       |
| Montaż i podłaczanie modułu                               | .6       |
| Podłaczanie do standardowego sterownika Pro-C (Seria PCC) | .7       |
| Podłaczanie do sterownika Pro-C (Seria PC)                | .9       |
| Podłaczanie do sterownika ICC                             | .10      |
| Podłaczanie do sterownika I-Core                          | .11      |
| Podłaczanie do sterownika X-Core                          | .12      |
| Podłączanie do sterownika ACC                             | .12      |

| ADRESOWANIE BEZPRZEWODOWEGO ODBIORNIKA/CZUJNIKA               | . 13 |
|---------------------------------------------------------------|------|
| PROGRAMOWANIE CZASÓW PRACY STEROWNIKA                         | . 14 |
| PROGRAMOWANIE MODUŁU SOLAR SYNC                               | . 15 |
| KALIBRACJA                                                    | . 18 |
| WYKRYWANIE I USUWANIE USTEREK                                 | . 19 |
| DANE TECHNICZNE / WYMIARY / OŚWIADCZENIE FCC                  | . 20 |
| Kompatybilność sterownika                                     | . 20 |
| Dane techniczne                                               | . 20 |
| Wymiary                                                       | . 20 |
| Oświadczenie o zgodności z wytycznymi FCC                     | . 21 |
| Oświadczenie dla użytkowników w Kanadzie                      | . 22 |
| Oświadczenie dla użytkowników z Unii Europejskiej i Australii | . 22 |
|                                                               |      |

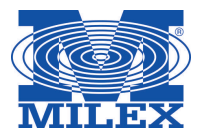

Solar Sync jest czujnikiem systemowym, który po podłączeniu do kompatybilnego sterownika firmy Hunter, przeprowadza automatyczną regulację procesu nawadniania na podstawie zmian zachodzących w lokalnych warunkach klimatycznych. Czujnik Solar Syns wykorzystuje czujnik solarny oraz czujnik temperatury, aby zebrać dane na temat miejscowych warunków atmosferycznych i określić wartość ewapotranspiracji (ET), oraz stopień zapotrzebowania roślin i murawy na wodę. Czujnik Solar Sync zawiera ponadto wbudowany czujnik deszczu Hunter Rain-Click<sup>™</sup> i czujnik zamarzania Freeze-Click<sup>™</sup>, które wyłączają system nawadniania w czasie deszczu lub niskiej temperatury zewnętrznej.

**OPIS ORAZ OBSŁUGA CZUJNIKA** 

Czujnik jest podłączony do sterownika poprzez niewielkich rozmiarów moduł, który odpowiada za automatyczne zwiększanie lub zmniejszanie czasu nawadniania w zależności od warunków atmosferycznych. Rezultatem tego jest nowe, wodooszczędne urządzenie nawadniające, umożliwiające uprawę zdrowych i pięknych roślin przy minimalnym zużyciu wody. Rola użytkownika ogranicza się po prostu do zaprogramowania sterownika, po czym czujnik Solar Sync przejmuje kontrolę nad sterownikiem eliminując konieczność ręcznej modyfikacji harmonogramu nawadniania.

Podłączenie bezprzewodowego systemu Solar Sync do dowolnego sterownika nawadniania, który jest kompatybilny ze sterownikami firmy Hunter jest bardzo łatwy do przeprowadzenia (patrz Instrukcja obsługi sterownika w celu potwierdzenia kompatybilności). Bezprzewodowy czujnik Solar Synd mierzy ilośc napromieniowania słonecznego oraz temperaturę i na podstawie tych pomiarów dzienny współczynnik ewapotranspiracji (ET). Jest to ilość wody utracona na skutek warunków atmosferycznych, która musi być uzupełniona poprzez dodatkowe nawadnianie. Bezprzewodowy czujnik Solar Sync posiada wbudowany czujnik deszczu Hunter Rain-Clik<sup>™</sup> oraz czujnik zamarzania Hunter Freeze-Click które automatycznie wyłączają system nawadniania w czasie opadów deszczu i przy minusowych temperaturach zewnętrznych.

Wprowadź do sterownika kompatybilnego z czujnikiem Solar Sync program przeznaczony dla okresu letniego zgodnie ze wskazówkami zawartymi w instrukcji obsługi sterownika. Dzięki temu sterownik będzie otrzymywał dane od czujnika i na ich podstawie przeprowadzał modyfikację czasu nawadniania w dziennym harmonogramie.

Informacje zawarte w niniejszej instrukcji obsługi mają zastosowanie z następującymi zestawami:

- WSS: Bezprzewodowy zestaw Solar Sync dla sterowników Hunter Pro-C, PCC, ICC i I-Core
- WSSSEN\*: Bezprzewodowy zestaw Solar Sync dla sterowników Hunter ACC i X-Core

\* Zestaw WSSSEN **nie zawiera** modułu Solar Sync. Sterowniki ACC i X-Core posiadają wbudowane oprogramowanie Solar Sync i nie wymagają modułu Solar Sync. Stąd też zestaw WSSSEN powinien być używany ze sterownikami ACC i X-Core.

# **OPIS ORAZ OBSŁUGA CZUJNIKA**

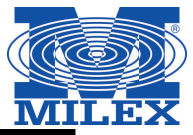

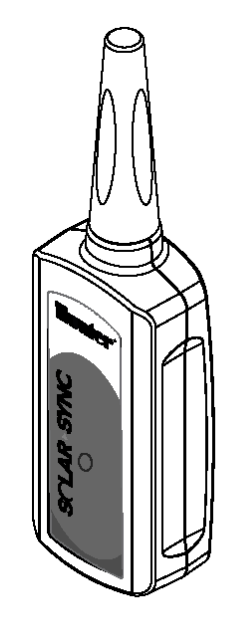

Bezprzewodowy odbiornik Solar Sync

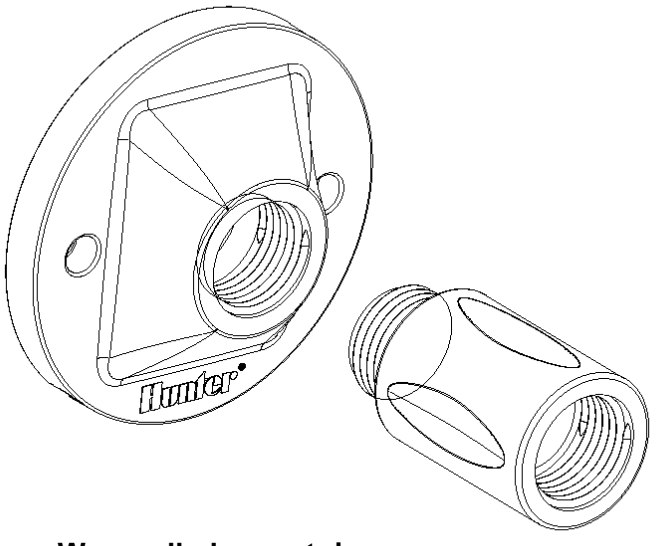

Wspornik do montażu na murze

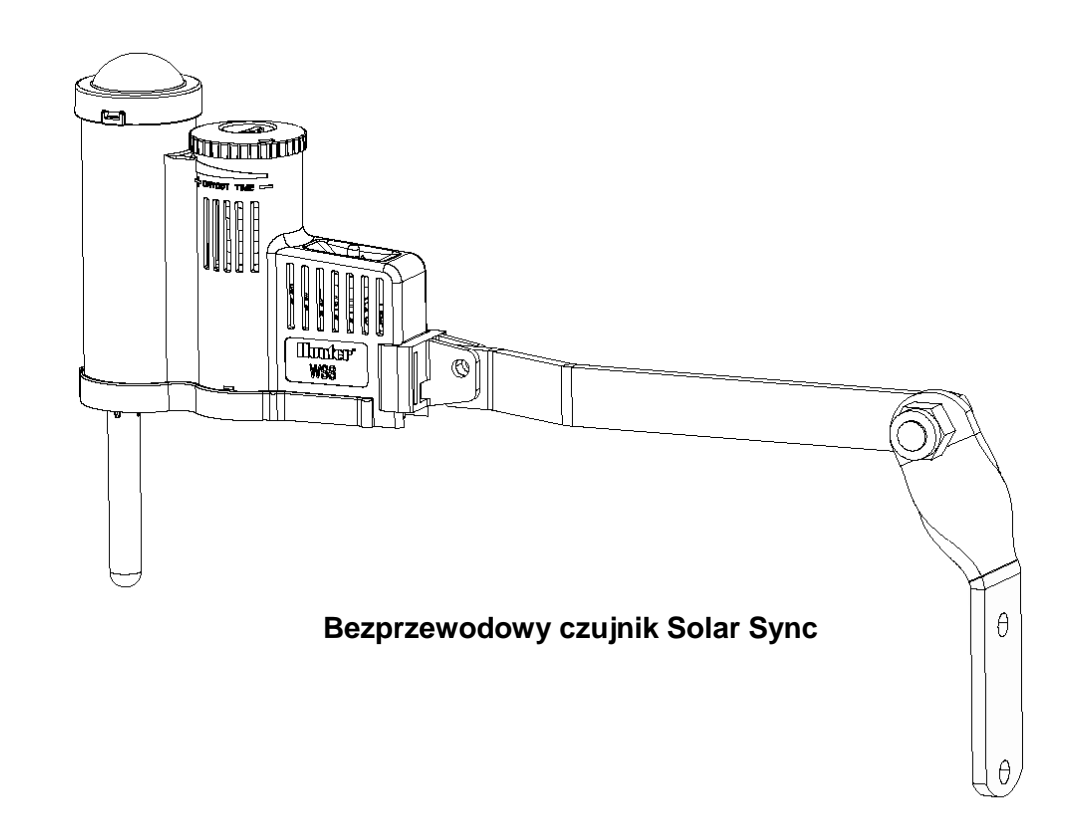

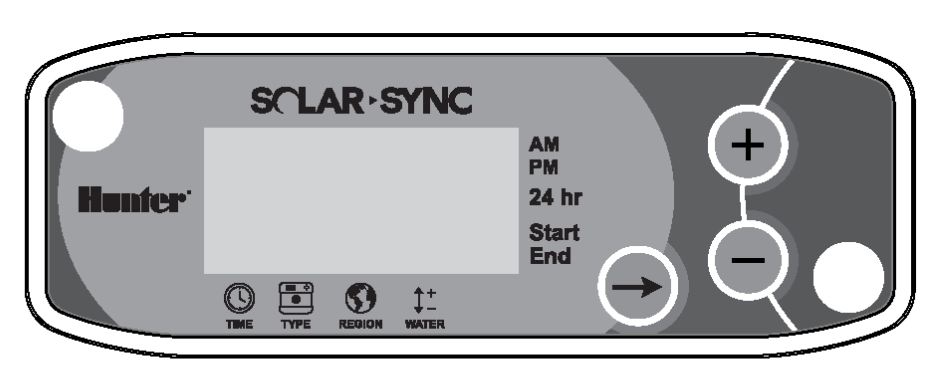

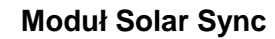

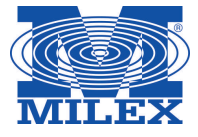

# SZCZEGÓŁOWE INFORMACJE NA TEMAT CZUJNIKA

#### Montaż czujnika

 $\wedge$ 

 $\Lambda$ 

Za pomocą dołączonych śrub zamontuj czujnik na dowolnej powierzchni, na której będzie wystawiony na pełne działanie promieni słonecznych i opadów deszczu. Pamiętaj, że miejsce montażu nie powinno pokrywać się z miejscem, w którym pracują zraszacze. Czujnik musi być skierowany do góry. Jeśli montujesz czujnik na powierzchniach ustawionych pod kątem, skorzystaj z obrotowego wspornika. Wpierw poluzuj przeciwnakrętkę i śrubę, następnie ustaw odpowiednio wspornik i dokręć przeciwnakrętkę oraz śrubę.

Inna metoda montażu czujnika polega na wykorzystaniu uchwytu na rynnę. Uchwyt na rynnę umożliwia montaż czujnika bezpośrednio na krawędzi rynny. Zdemontuj wysięgnik dołączony do czujnika i w tym samym miejscu przymocuj uchwyt na rynnę. Umieść uchwyt na krawędzi rynny i zabezpiecz dokręcając śrubę skrzydełkową.

Uwaga: Maksymalna odległość w jakiej powinien być umieszczony czujnik od bezprzewodowego odbiornika wynosi 228 metrów.

Uwaga: Umieść Solar Sync w miejscu wystawionym na pełne działanie promieni słonecznych.

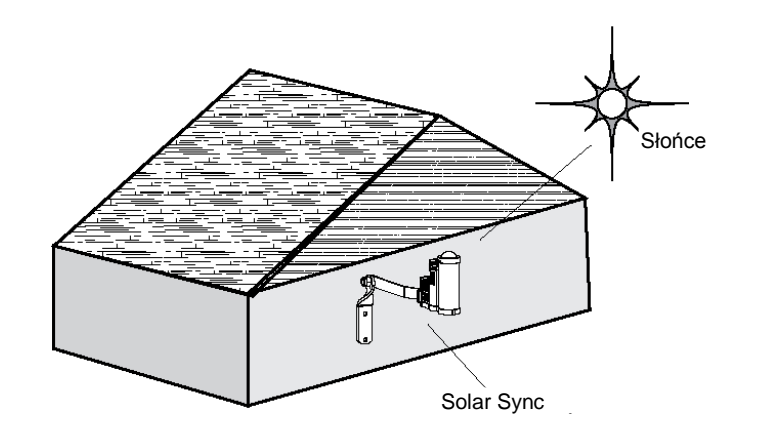

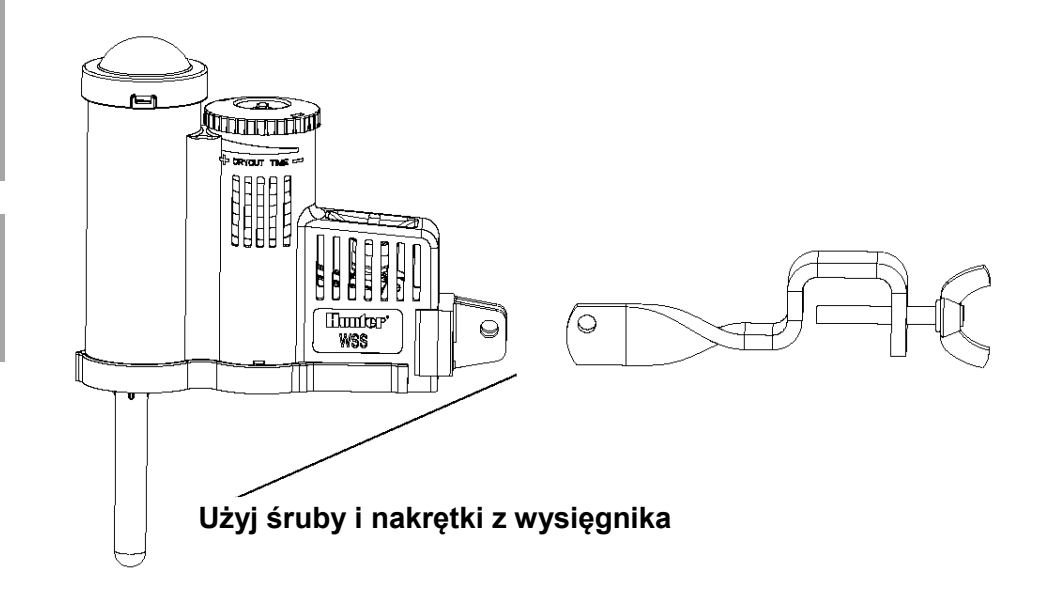

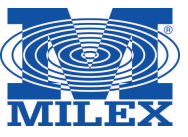

#### Działanie czujnika

Czujnik Rain- Clik jest odpowiedzialny za sterowanie procesem nawadniania podczas opadów deszczu. Czujnik Rain-Clik nie wymaga żadnej regulacji ani kalibracji. Czujnik wykorzystuje Quick opatentowana technologie Response<sup>™</sup>, która powoduje wyłączenie systemu w ciągu kilku minut od wykrycia opadów deszczu. Jedyna regulacja, która jest wymagana dotyczy pierścienia wentylacyjnego, który przyspiesza lub zwalnia okres czasu, podczas którego czujnik wysycha i przywraca pracę systemu. Zwiekszenie otworu w pierścieniu skróci czas wysychania czujnika, podczas gdy zmniejszenie otworu wydłuży go.

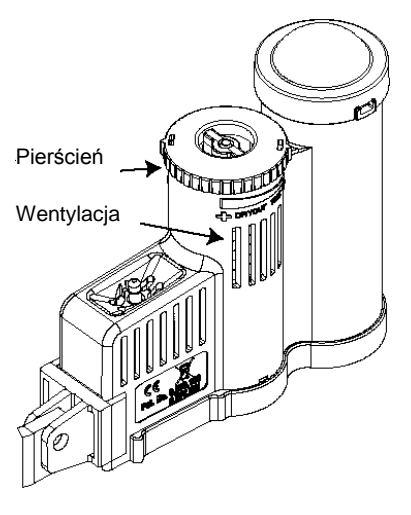

Ponadto, wbudowany czujnik temperatury powoduje wyłączenia systemu w przypadku wystąpienia przymrozków. Przy temperaturze ok. 3°C lub niższej, czujnik Solar Sync spowoduje wyłączenie systemu. Przez okres czasu, w którym czujnik będzie pozostawał aktywny na ekranie wyświetlany będzie komunikat "sensor off". Gdy temperatura wzrośnie powyżej 3°C, automatyczne nawadnianie zostanie przywrócone wraz z następnym zaprogramowanym czasem nawadniania.

#### Obejście czujnika

W przypadku gdy czujnik deszczu lub czuinik zamarzania spowoduie wyłaczenie systemu nawadniania, na ekranie wyświetli komunikat się SENSOR OFF. Aby obejść działanie czujnika, należy przesunać przełącznik w BYPASS. Umożliwi położenie to niezakłóconą pracę systemu. Należy pamiętać, że nawet gdy użytkownik korzysta z funkcji obejścia czujnika, przeprowadza czujnik zmiany w harmonogramie nawadniania.

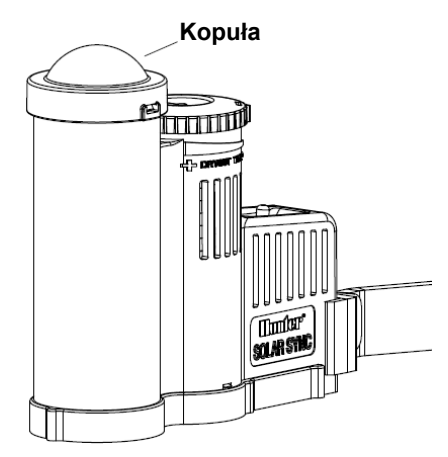

Aby przywrócić działanie czujnika i spowodować wyłączanie systemu podczas opadów deszczu lub niskich temperatur zewnętrznych, należy ustawić przełącznik czujnika w położeniu **ACTIVE.** 

#### Konserwacja czujnika

Czujnik Solar Sync został zaprojektowany do zewnętrznego stosowania, jednak aby pracował prawidłowo musi być utrzymywany w czystości. Zaleca się, aby kopuła solarna przykrywająca czujnik promieniowania słonecznego była czyszczona raz na 6 miesięcy. Do jej czyszczenia nie należy używać żrących substancji chemicznych ani materiałów ściernych.

#### Montaż i podłączanie modułu

Montaż należy rozpoczać od aktywowania baterii CR2032 (bateria służy do przechowywania w pamięci danych dotyczących daty i godziny na wypadek przerw w dostawie prądu). Aby to zrobić, usuń pasek izolujący, który znajduje się w dolnej części modułu. Przewidywany czas pracy baterii wynosi 10 lat. Jeśli wymagana jest wymiana baterii, gniazdo baterii znajduje się z tyłu modułu Solar Sync. Zdejmij zdjąć pokrywę i włóż nową baterię, w taki sposób, aby dodatnia strona baterii (+) była widoczna. Następnie ponownie załóż pokrywę. Pamiętaj, starą baterię można zastąpić wyłącznie bateria typu CR2032. Zastosowanie innego typu baterii może wywołać pożar lub eksplozję.

> UWAGA: Montaż nieprawidłowego typu baterii może spowodować eksplozję. Nigdy nie ładuj ponownie baterii i nie zbliżaj jej do źródła ognia.

Moduł Solar Sync należy zamontować na murze, w pobliżu sterownika nawadniania. Do instalacji zewnętrznych moduł został wyposażony w gumową pokrywę w celu ochrony szkodliwvmi przed czynnikami

atmosferycznymi. Za pomoca dwóch kotew lub wkrętów samogwintujących zamontuj moduł na ścianie. Przed przykręceniem modułu do ściany umieść z modułu tvłu gumową podkładkę montażową.

UWAGA: Jeśli podłączasz czujnik Solar Sync do sterownika  $\mathbf{\Lambda}$ ACC lub X-Core, moduł Solar Sync nie jest wymagany. Dlatego w przypadku tych sterowników należy skorzystać z zestawu WSSSEN, gdyż nie zawiera on modułu Solar Sync. (Aby uzyskać więcej informacji zapoznaj się z instrukcją obsługi sterownika.)

 $(\oplus)$ 

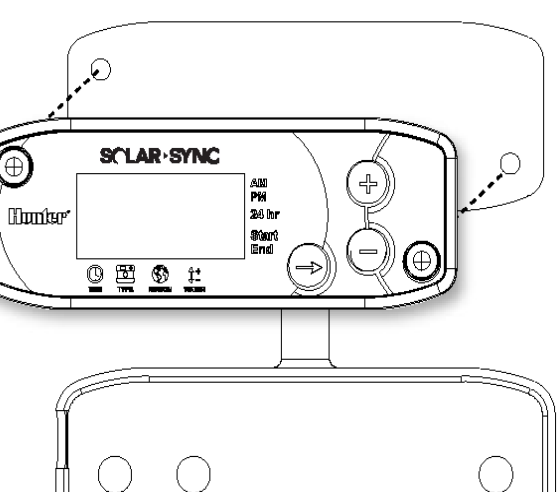

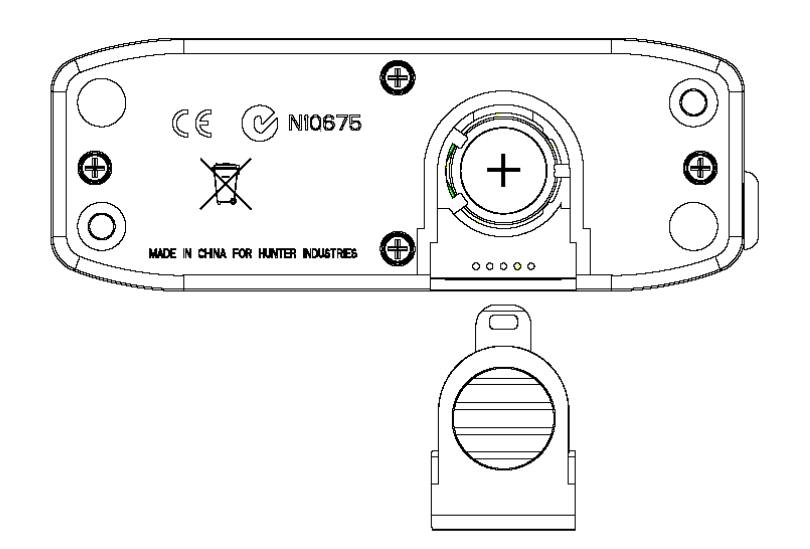

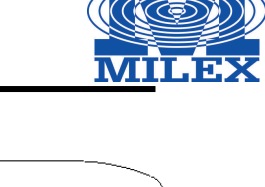

# PODŁĄCZANIE DO STEROWNIKA

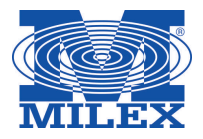

# Podłączanie standardowego sterownika Pro-C (Seria PCC)

Seria PCC sterownika Pro-C została zaprojektowana w taki sposób, aby umożliwić montaż modułu Solar Sync wewnątrz skrzynki. Za pomocą dołączonych dwóch śrub zamontuj moduł w sposób przedstawiony na rysunku.

- 1. Podłącz czerwony przewód modułu Solar Sync do zacisku AC1.
- 2. Podłącz biały przewód modułu Solar Sync do zacisku AC2.
- 3. Podłącz niebieski przewód modułu Solar Sync do zacisku AC1.
- 4. Usuń płaską metalową zworkę z dwóch zacisków SEN.
- 5. Podłącz żółty przewód modułu Solar Sync do jednego z zacisków SEN.
- 6. Podłącz pomarańczowy przewód modułu Solar Sync do drugiego zacisku SEN.

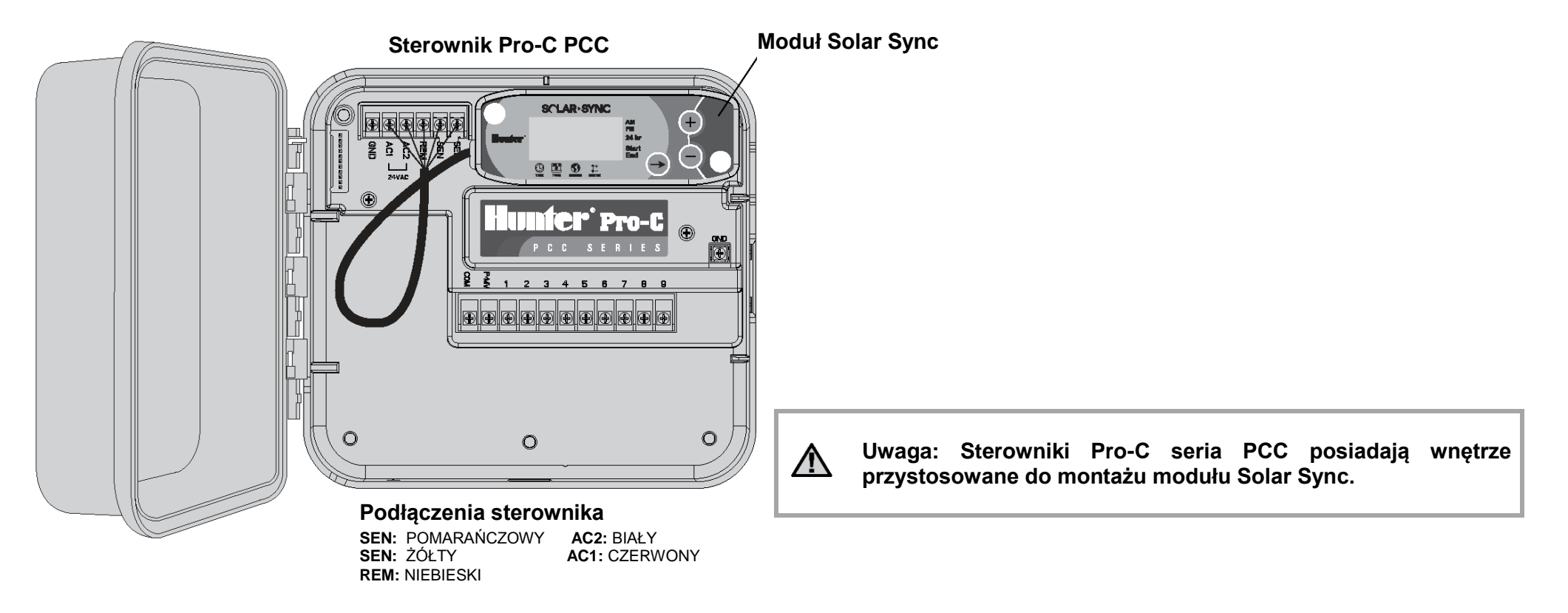

# PODŁĄCZANIE DO STEROWNIKA

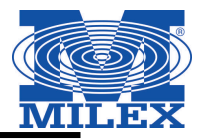

# Podłączanie standardowego sterownika Pro-C (Seria PCC)

Zamontuj bezprzewodowy odbiornik na szafce sterownika wykorzystując jeden z dostępnych otworów na przewody i zabezpiecz za pomocą dołączonej nakrętki kablowej. Możesz również wykorzystać dołączone wsporniki, aby zamontować bezprzewodowy odbiornik na ścianie. W zależności od sposobu montażu może zaistnieć konieczność użycia dołączonego przedłużacza – 3,8 cm (patrz rysunek poniżej). Na początku instalacji rozłóż przewody między bezprzewodowym odbiornikiem i szafką sterownika.

- 1. Upewnij się, że zasilanie sterownika jest odłączone.
- 2. Połącz **czarny** przewód odbiornika z czarnym przewodem modułu.
- 3. Połącz zielony przewód odbiornika z zielonym przewodem modułu.
- 4. Nawiąż bezprzewodową komunikację w sposób przedstawiony w rozdziale "Adresowanie bezprzewodowego odbiornika/czujnika" na stronie 13

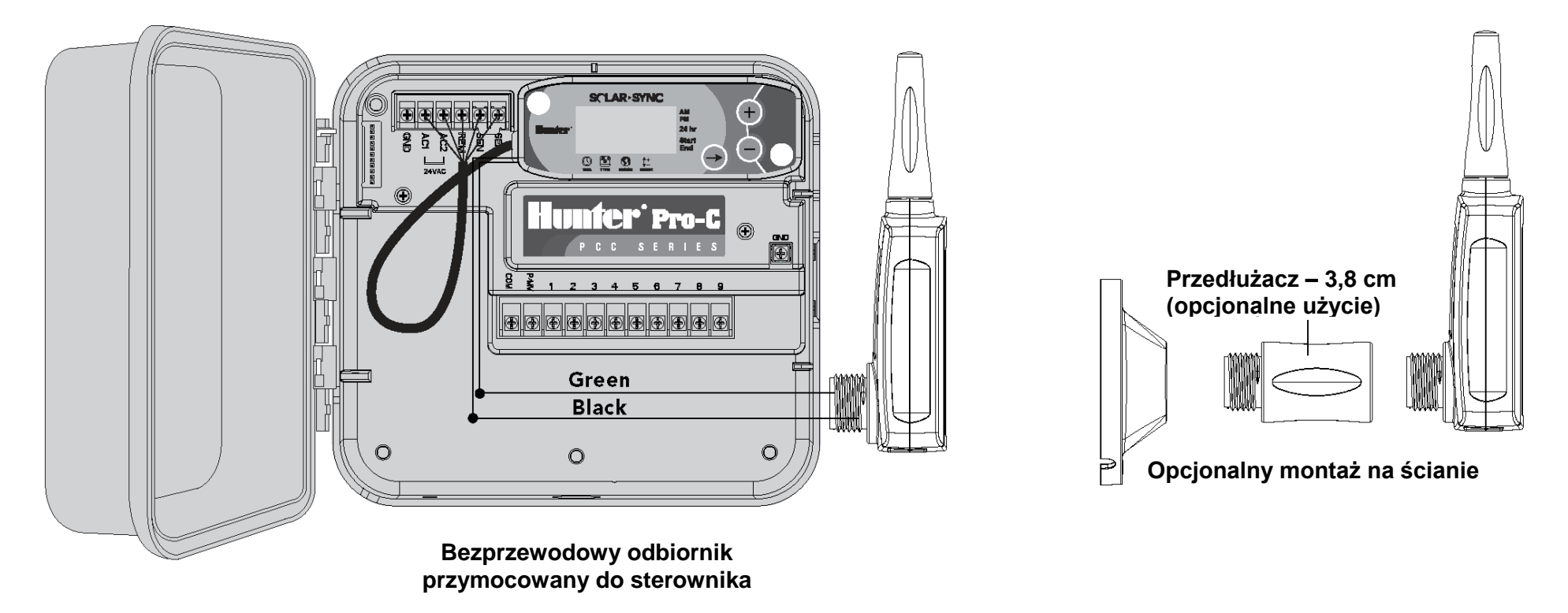

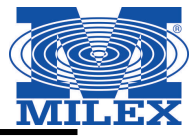

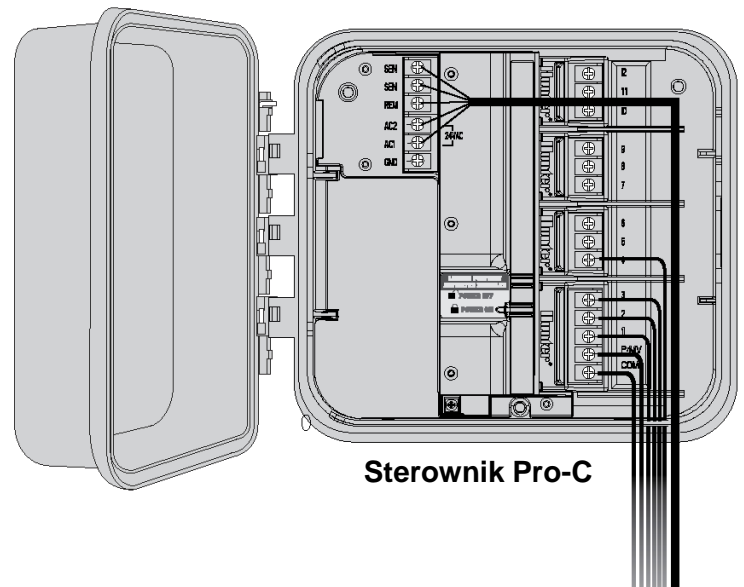

# Sterownik Pro-C (Seria PC)

W przypadku sterowników modułowych Pro-C seria PC, moduł Solar Sync należy zamontować na ścianie obok skrzynki sterownika. Po prawej stronie skrzynki sterownika znajduje się dodatkowy wypychacz, przez który należy wprowadzić do skrzynki przewody modułu Solar Sync.

- 1. Podłącz czerwony przewód modułu Solar Sync do zacisku AC1.
- 2. Podłącz biały przewód modułu Solar Sync do zacisku AC2.
- 3. Podłącz niebieski przewód modułu Solar Sync do zacisku REM.
- 4. Usuń płaską metalową zworkę z dwóch zacisków SEN.
- 5. Podłącz żółty przewód modułu Solar Sync do jednego z zacisków SEN.
- 6. Podłącz **pomarańczowy** przewód modułu Solar Sync do drugiego zacisku SEN.

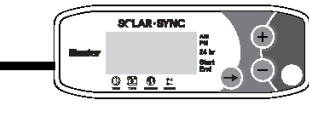

Zamontuj bezprzewodowy odbiornik na szafce sterownika wykorzystując jeden ze sposobów opisanych na stronie 8. Ze względu na lokalizację modułu zasilającego w sterowniku Pro-C, zaleca się zamontowanie bezprzewodowego odbiornika na ścianie z wykorzystaniem wsporników.

- 1. Upewnij się, że zasilanie sterownika jest odłączone.
- 2. Połącz czarny przewód odbiornika z czarnym przewodem modułu.
- 3. Połącz zielony przewód odbiornika z zielonym przewodem modułu.
- 4. Nawiąż bezprzewodową komunikację w sposób przedstawiony w rozdziale "Adresowanie bezprzewodowego odbiornika/czujnika" na stronie 13

# PODŁĄCZANIE DO STEROWNIKA

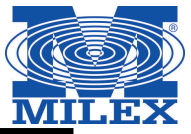

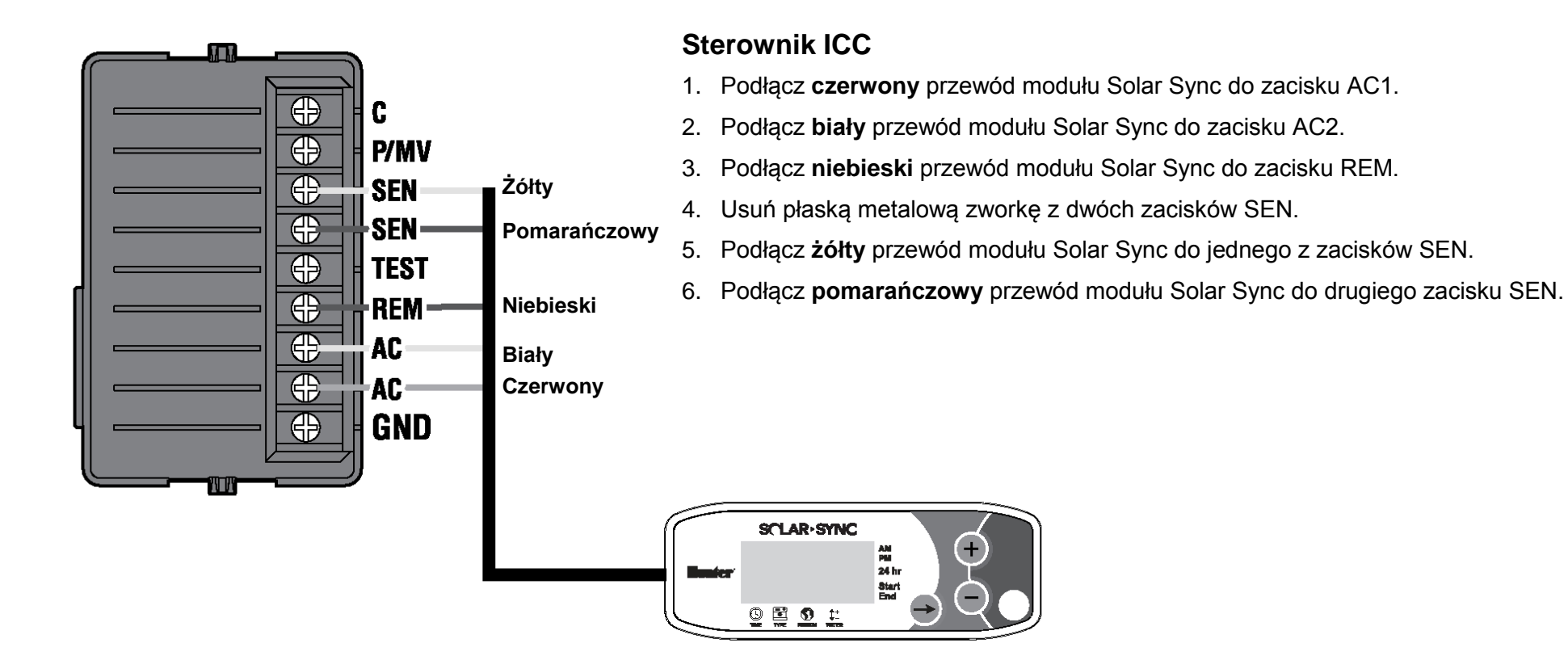

# Zamontuj bezprzewodowy odbiornik na szafce sterownika wykorzystując jeden z dostępnych otworów na przewody i zabezpiecz za pomocą dołączonej nakrętki kablowej, podobnie jak przy montażu na sterowniku Pro-C. Możesz również wykorzystać dołączone wsporniki, aby zamontować bezprzewodowy odbiornik na ścianie. W zależności od sposobu montażu może zaistnieć konieczność użycia dołączonego przedłużacza – 3,8 cm (patrz rysunek poniżej). Na początku instalacji rozłóż przewody między bezprzewodowym odbiornikiem i szafką sterownika.

- 1. Upewnij się, że zasilanie sterownika jest odłączone.
- 2. Połącz czarny przewód odbiornika z czarnym przewodem modułu.
- 3. Połącz zielony przewód odbiornika z zielonym przewodem modułu.
- 4. Nawiąż bezprzewodową komunikację w sposób przedstawiony w rozdziale "Adresowanie bezprzewodowego odbiornika/czujnika" na stronie 13

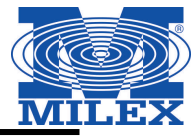

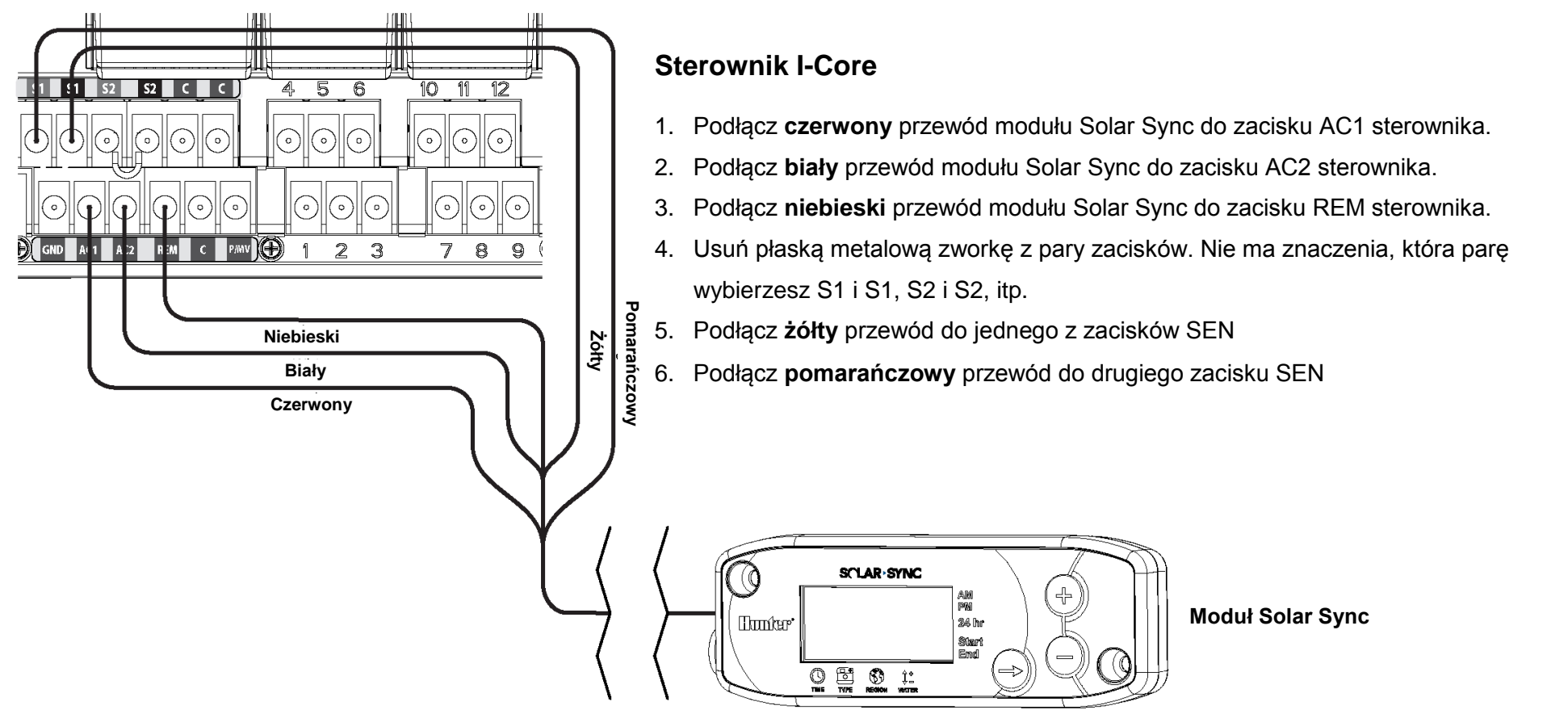

Zamontuj bezprzewodowy odbiornik na szafce sterownika wykorzystując jeden z dostępnych otworów na przewody i zabezpiecz za pomocą dołączonej nakrętki kablowej. Możesz również wykorzystać dołączone wsporniki, aby zamontować bezprzewodowy odbiornik na ścianie. W zależności od sposobu montażu może zaistnieć konieczność użycia dołączonego przedłużacza – 3,8 cm (patrz rysunek poniżej). Na początku instalacji rozłóż przewody między bezprzewodowym odbiornikiem i szafką sterownika.

- 1. Upewnij się, że zasilanie sterownika jest odłączone.
- 2. Połącz czarny przewód odbiornika z czarnym przewodem modułu.
- 3. Połącz zielony przewód odbiornika z zielonym przewodem modułu.
- 4. Nawiąż bezprzewodową komunikację w sposób przedstawiony w rozdziale "Adresowanie bezprzewodowego odbiornika/czujnika" na stronie 13

# PODŁĄCZANIE DO STEROWNIKA

#### **Sterownik X-Core**

Sterownik X-Core został zaprogramowany z wykorzystaniem technologii Solar Sync stąd też nie wymaga montażu modułu Solar Sync. Bezprzewodowy odbiornik należy zamontować na szafce sterownika wykorzystując jeden z dostępnych otworów na przewody i zabezpieczyć go za pomocą dołączonej nakrętki kablowej. Można również wykorzystać dołączone wsporniki, aby zamontować bezprzewodowy odbiornik na ścianie - podobnie jak przy montażu ze sterownikiem Pro-C (montaż opisany został na stronie 8). W zależności od sposobu montażu może zaistnieć konieczność użycia dołączonego przedłużacza – 3,8 cm (patrz rysunek poniżej). Instalację należy rozpocząć od rozłożenia przewodów między bezprzewodowym odbiornikiem i szafką sterownika.

- 1. Upewnij się, że zasilanie sterownika jest odłączone.
- Połącz czarny przewód odbiornika do zacisku "SEN" (nie ma znaczenia do którego zacisku SEN przewód zostanie podłączony)
- 3. Połącz zielony przewód odbiornika do drugiego zacisku "SEN"

Aby uzyskać więcej informacji zapoznaj się z instrukcją obsługi sterownika X-Core\*

Sterownik ACC został zaprogramowany z wykorzystaniem technologii Solar Sync stąd też nie wymaga montażu modułu Solar Sync. Bezprzewodowy odbiornik należy zamontować na szafce sterownika wykorzystując jeden z dostępnych otworów na przewody i zabezpieczyć go za pomocą dołączonej nakrętki kablowej. Można również wykorzystać dołączone wsporniki, aby zamontować bezprzewodowy odbiornik na ścianie - podobnie jak przy montażu ze sterownikiem Pro-C (montaż opisany został na stronie 8). W zależności od sposobu montażu może zaistnieć konieczność użycia dołączonego przedłużacza – 3,8 cm (patrz rysunek poniżej). Instalację należy rozpocząć od rozłożenia przewodów między bezprzewodowym odbiornikiem i szafką sterownika.

1. Upewnij się, że zasilanie sterownika jest odłączone.

**Sterownik ACC** 

/!\

- 2. Połącz czarny przewód odbiornika do czarnego zacisku "ET modułu głównego
- 3. Połącz zielony przewód odbiornika do zielonego zacisku "ET" modułu głównego

Aby uzyskać więcej informacji zapoznaj się z instrukcją obsługi sterownika ACC.\*

UWAGA: Sterowniki X-Core i ACC posiadają wbudowane oprogramowanie Solar Sync. Aby uzyskać informacje na temat ich programowania zapoznaj się z instrukcjami obsługi sterowników.

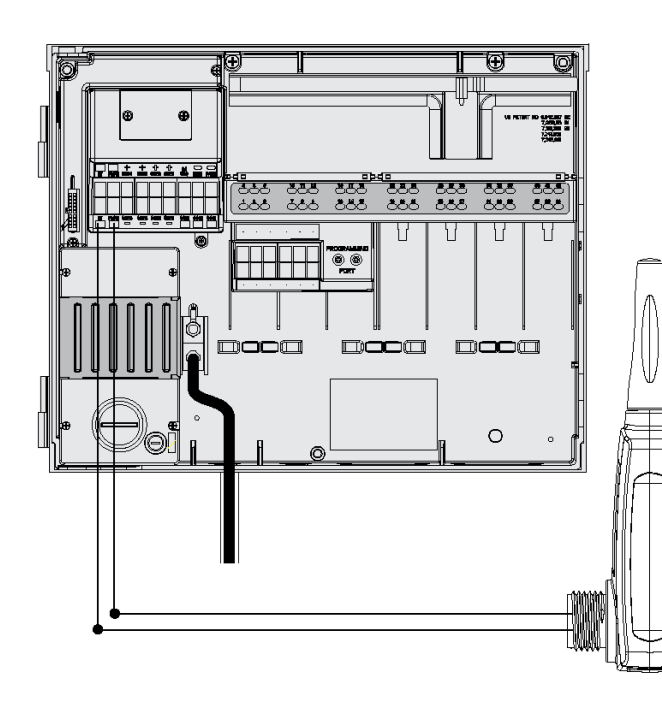

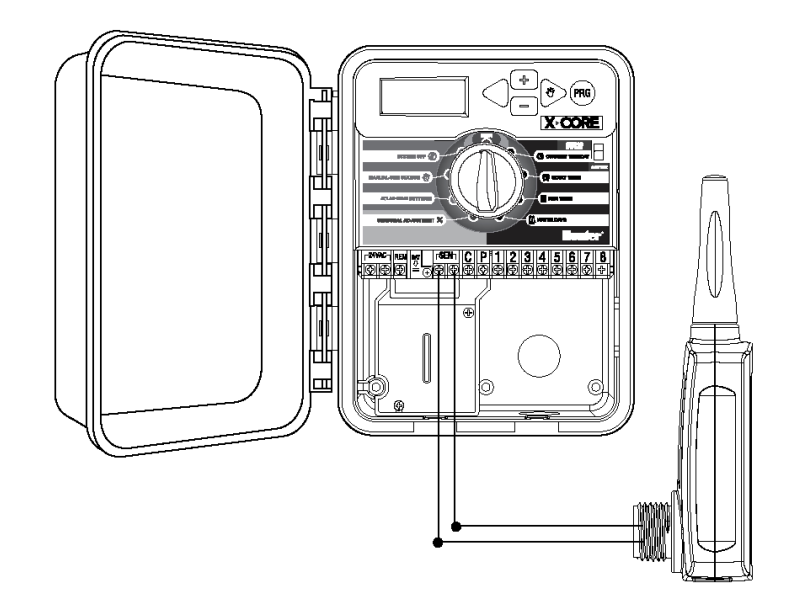

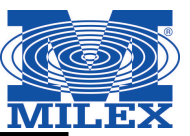

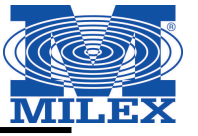

Aby ułatwić instalację, bezprzewodowy odbiornik i czujnik Solar Sync zostały już ze sobą sparowane wykorzystując tą samą częstotliwość. Po zakończeniu instalacji bezprzewodowy odbiornik automatycznie przejdzie w tryb wyszukiwania sygnału ze sparowanego czujnika. Zaleca się jednak ręczne zainicjowanie komunikacji między bezprzewodowym odbiornikiem i czujnikiem w celu zweryfikowania poprawności sygnału. Dioda

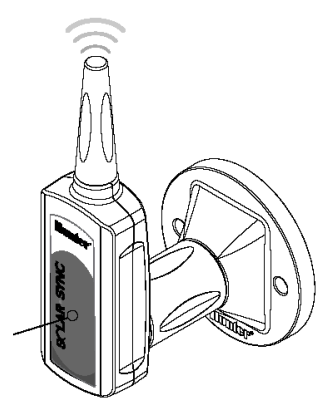

∕!∖

Aby ręcznie zainicjować komunikację między bezprzewodowym odbiornikiem a czujnikiem nalezy:

- Po podłączeniu zielonego i czarnego przewodu odbiornika (patrz rozdział "Podłączanie do sterownika"), przywróć zasilanie sterownika.
- Czerwona dioda umieszczona po środku bezprzewodowego odbiornika zapali się na 10 sekund informując, że urządzenie jest w trybie wyszukiwania sygnału z bezprzewodowego czujnika.
- Podczas gdy czerwona dioda pozostaje zapalona, а bezprzewodowy odbiornik pracuje w trybie wyszukiwania, naciśnij i przytrzymaj trzpień obrotowy na bezprzewodowym czujniku. Dioda na bezprzewodowym błyśnie czterokrotnie po czym zgaśnie, co oznacza, że sygnał z bezprzewodowego czujnika został odebrany.

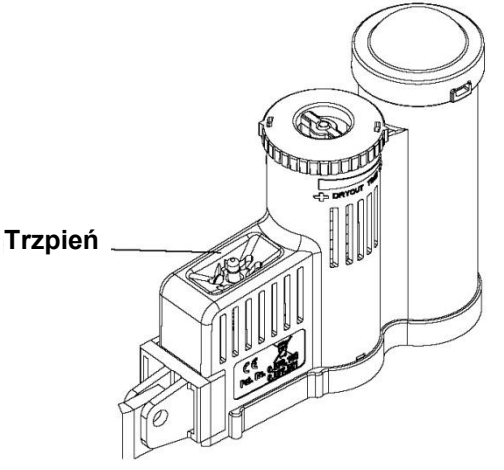

Aby zatwierdzić komunikację miedzy odbiornikiem a czujnikiem lub ponownie zaadresować odbiornik należy:

- Nacisnąć i przytrzymać trzpień obrotowy na bezprzewodowym czujniku.
- Dioda na bezprzewodowym odbiorniku błyśnie dwukrotnie, co oznacza, że odbiornik został prawidłowo zaadresowany.

UWAGA: W przypadku przerwy w dostawie prądu (lub innej sytuacji, na skutek której odbiornik utraci kontakt radiowy z bezprzewodowym czujnikiem) odbiornik automatycznie wejdzie w tryb wyszukiwania, aby przywrócić komunikację z czujnikiem z chwilą gdy zasilanie zostanie przywrócone. Należy pamiętać, że po przywróceniu zasilania sterownik automatycznie wejdzie w tryb wstrzymania nawadniania dopóki komunikacja z czujnikiem nie zostanie przywrócona, potrwać (maksymalnie) 60 minut. со może do Przeprowadzenie czynności opisanych powyżej spowoduje wyjście sterownika z trybu wstrzymujacego nawadnianie i przywrócenie zaprogramowanego harmonogramu nawadniania.

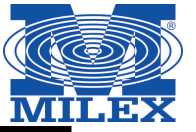

Zaprogramuj sterownik Hunter zgodnie ze wskazówkami zawartymi w instrukcji obsługi. **Podczas ustawiania czasu pracy sekcji, należy ustawić okres czasu, który zazwyczaj ustawiany jest dla okresu letniego.** Czujnik Solar Sync przeprowadzi regulację wszystkich czasów pracy sekcji na podstawie miejscowych warunków atmosferycznych. Do przeprowadzenia modyfikacji wykorzystywana jest funkcja sterownika o nazwie Regulacja sezonowa, stąd też zaleca się, aby przy programowaniu sterownika za każdym razem wartość Seasonal Adjustment (Regulacja sezonowa) ustawiona był na 100%

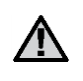

Uwaga: Wartość modyfikacji sezonowej dla wszystkich czasów pracy sekcji powinna wynosić 100%.

# PROGRAMOWANIE MODUŁU SOLAR SYNC

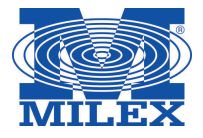

Programowanie modułu Solar Sync jest wyjątkowo proste. Do zaprogramowanie modułu wymagane jest przeprowadzenie kilku podstawowych czynności. Po włączeniu urządzenia na wyświetlaczu pojawi się aktualna godzina. Użyj przycisku →, aby zmieniać poszczególne funkcje programowania modułu. Strzałka na dole wyświetlacza wskazuje aktualnie programowaną funkcję.

Jeśli korzystasz z systemu Solar Sync i sterownika ACC lub X-Core zapoznaj się z instrukcjami obsługi sterowników, w celu uzyskania szczegółowych informacji na temat programowania (Sterowniki ACC i X-Core nie wymagają modułu Solar Sync)

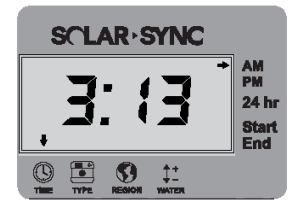

# Aktualna godzina 🕓

Naciskaj przycisk → dopóki strzałka nie pojawi się nad ikoną <sup>©</sup>. Wartość czasu zacznie migać. Użyj przycisków • i •, aby ustawić aktualną godzinę. Strzałka po prawej stronie wyświetlacza wskazuje tryb czasu AM (przed południem) lub PM (po południu).

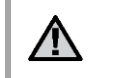

Uwaga: 24 godzinny tryb zegara dostępny jest wyłącznie przy mocy wejściowej 50 Hz.

# SCLAR·SYNC ProtoC

# Typ sterownika 📑

Naciskaj przycisk → dopóki strzałka nie pojawi się nad ikoną 🖆. Użyj przycisków 🛛 i 🖨, aby wybrać odpowiedni typ sterownika firmy Hunter.

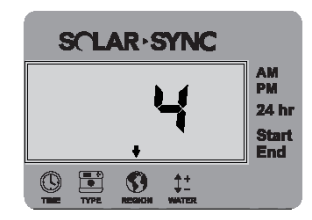

### Region 🕄

W celu osiągnięcia optymalnych pomiarów należy zaprogramować moduł Solar Sync zgodnie z typowymi dla danego regionu wartościami ewapotranspiracji (ET). Za pomocą tabeli znajdującej się na następnej stronie znajdź swój region. Naciskaj przycisk → dopóki strzałka nie pojawi się nad ikoną . Użyj przycisków • i •, aby wybrać region odpowiedni dla twojej lokalizacji (Regiony od 1 do 4).

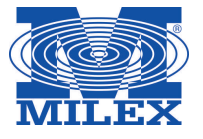

Poniższa tabela pomoże określić typ regionu, w którym mieszkasz. Wyróżnia się cztery podstawowe typy regionów, do każdego z nich dołączono krótką charakterystykę zawierającą typową wysokość ewapotranspiracji i temperatury. Jeśli jest to możliwe, zaleca się, aby określić region na podstawie średniej ewapotranspiracji występującej w lipcu lub szczytowym okresie letnim (mm/dzień)

Skorzystaj a poniższej tabeli, aby wybrać swój region (charakterystyka poniżej). Informacje zawarte w kolumnach **A**, **B**, lub **C** pomogą wybrać region, który będzie najbardziej optymalny:

- A. Obliczane na podstawie **średniej** wartości ewapotranspiracji występującej w lipcu lub szczytowym okresie letnim (mm/dzień). Jest to zalecana opcja przy wyborze odpowiedniego regionu.
- B. Obliczane na podstawie **średniej** wartości ewapotranspiracji występującej w lipcu lub temperatury występującej w czasie najbardziej suchego miesiąca (oprócz lipca).
- C. Na podstawie ogólnej charakterystyki Twojego regionu.

#### WYBIERZ TEN REGION, KTÓREGO CHARAKTERYSTYKA NAJBARDZIEJ ODPOWIADA OBSZAROWI NA KTÓRYM MIESZKASZ

|                 | Α                                                                                      | В                                                                   | С                                                                              |
|-----------------|----------------------------------------------------------------------------------------|---------------------------------------------------------------------|--------------------------------------------------------------------------------|
| Region <b>1</b> | Jeśli średnia ewapotranspiracja w lipcu* wynosi <0,17" (4,3 mm) na dzień               | Jeśli średnia temperatura w lipcu wynosi<br>65° - 75° (18°C - 24°C) | <ul><li>Północne stany USA</li><li>Tereny nadmorskie</li></ul>                 |
| Region <b>2</b> | Jeśli średnia ewapotranspiracja w lipcu wynosi<br>0,18"-0,23" (4,6 mm–5,6 mm) na dzień | Jeśli średnia temperatura w lipcu wynosi<br>75° - 85° (24°C - 29°C) | <ul><li>Tereny górzyste</li><li>Tereny śródlądowe</li></ul>                    |
| Region <b>3</b> | Jeśli średnia ewapotranspiracja w lipcu wynosi<br>0,24"-0,29" (6,1 mm–7,4 mm) na dzień | Jeśli średnia temperatura w lipcu wynosi<br>85° - 95° (29°C - 35°C) | <ul> <li>Południowe stany USA</li> <li>Tereny śródlądowe / Pustynie</li> </ul> |
| Region <b>4</b> | Jeśli średnia ewapotranspiracja w lipcu wynosi >0,30" 7,6 mm) na dzień                 | Jeśli średnia temperatura w lipcu wynosi<br>95°-105° (35°C - 41°C)  | Pustynie                                                                       |

\* W przypadku półkuli południowej jako miesiąca do określania regionu należy użyć stycznia

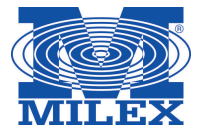

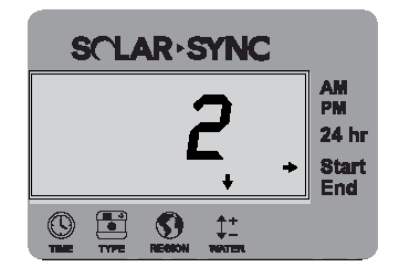

#### Regulacja nawadniania 📫

Jeśli stwierdzisz, że twój obszar jest "bardziej wilgotny" lub "bardziej suchy" niż wskazania modułu, należy skorzystać z funkcji regulacji nawadniania, aby zmienić pracę wszystkich sekcji. Naciskaj przycisk → dopóki strzałka nie pojawi się nad ikoną ‡.. Użyj przycisków • i •, aby zwiększyć lub zmniejszyć ilość dostarczanej wody w skali od 1 do 10 (1 – mniejsza ilość wody, 10 – większa ilość wody). Zanim skorzystasz z funkcji regulacji nawadniania, firma Hunter zaleca, aby uważnie obserwował pracę urządzenia przez kilka pierwszych tygodni.

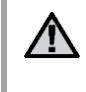

Uwaga: Jeśli poszczególna strefa jest "bardziej wilgotna" lub "bardziej sucha" niż pozostała część nawadnianego obszaru po prostu zwiększ lub zmniejsz na sterowniku wartość czasu pracy sekcji.

#### Przerwa w nawadnianiu

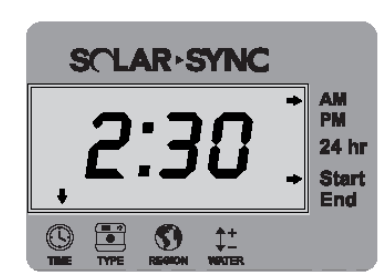

Jeśli jest to konieczne, moduł Solar Sync oferuje funkcję "Przerwa w nawadnianiu", dzięki której możliwe jest wstrzymanie nawadniania na określony czas w ciągu dnia. Przerwa w nawadnianiu jest funkcją ukrytą, aby ja aktywować i ustawić przerwę w nawadnianiu naciśnij i przytrzymaj przez 5 sekund przycisk →.

Symbol → zacznie migać przy napisie Start znajdującym się po prawej stronie wyświetlacza. Użyj przycisków ④ i ●, aby ustawić godzinę, o której nawadnianie ma zostać przerwane. Ponowne naciśnięcie przycisku spowoduje, że symbol → zacznie migać przy napisie End. Użyj przycisków ④ i ●, aby ustawić godzinę zakończenia przerwy w nawadnianiu.

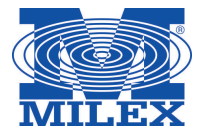

Po zamontowaniu i zaprogramowaniu modułu Solar Sync zaleca się, aby moduł popracował kilka dni z podstawowymi ustawieniami. Ze względu na zróżnicowanie warunków (miejsce umieszczenia czujnika, ilość bezpośredniego promieniowania słonecznego, na które wystawiony jest czujnik, ilość ciepła odbijanego od znajdujących się w pobliżu budynków, itp.) podstawowe ustawienia mogą wymagać regulacji, w celu dopasowania ich do żądanych osiągów. Kalibracja modułu może być przeprowadzona w prosty sposób przez zmianę ustawień Regionu i/lub funkcji Regulacja nawadniania. Aby wprowadzić zmiany postępuj zgodnie z poniższą instrukcją:

- 1. Zainstaluj czujnik Solar Sync i zaprogramuj moduł (zgodnie z informacjami zawartymi na stronach 10-12)
- 2. Pozwól, aby system popracował przez przynajmniej 3 dni.
- 3. Obserwuj funkcję Regulacja sezonowa na sterowniku. Jeśli wartość Regulacji sezonowej wydaje się być niższa lub wyższa od oczekiwanej dla aktualnej pory roku należy przeprowadzić zmianę ustawień modułu Solar Sync.
  - a. Zbyt niska wartość Regulacji sezonowej Upewnij się, że pokrętło sterownika znajduje się w położeniu "Run". Zwiększ wartość na skali Regulacja nawadniania (najwyższa wartość wynosi 10). Po wprowadzeniu zmian sterownik automatycznie zaktualizuje ustawienia na podstawie wprowadzonych zmian w Regulacji sezonowej (%). Zwiększaj wartość Regulacji nawadniania dopóki na ekranie nie wyświetli się żądana wartość Regulacji sezonowej. W przypadku gdy dojdziesz do końca skali, a wartość Regulacji sezonowej nadal musi zostać zwiększona, zmień ustawienia Regionu o jeden niżej (np. z Regionu 4 na 3).
  - b. Zbyt wysoka wartość Regulacji sezonowej Upewnij się, że pokrętło sterownika znajduje się w położeniu "Run". Zmniejsz wartość na skali Regulacja nawadniania (domyślna wartość wynosi 5). Po wprowadzeniu zmian sterownik automatycznie zaktualizuje ustawienia na podstawie wprowadzonych zmian w Regulacji sezonowej (%). Zwiększaj wartość Regulacji nawadniania dopóki na ekranie nie wyświetli się żądana wartość Regulacji sezonowej. W przypadku gdy dojdziesz na skali do wartości 1, a wartość Regulacji sezonowej nadal musi zostać zmniejszona, zmień ustawienia Regionu o jeden wyżej (np. z Regionu 2 na 3).

**Czas pracy sekcji** – Należy pamiętać, że moduł Solar Sync wykorzystując dane na temat Regulacji sezonowej wprowadza znaczące zmiany w ustawieniach sterownika. Oznacza to, że wszystkie czasy pracy sekcji zostaną zmodyfikowane o wskazaną w procentach wartość Regulacji sezonowej. Podczas programowania sterownika, czasy pracy sekcji powinny pokrywać się z czasami jakie ustawia się w harmonogramie nawadniania dla okresu letniego. Jeśli moduł Solar Sync zmienił na podstawie wartości sezonowej czas pracy poszczególnej sekcji jednak z obserwacji wynika, że jest on zbyt długi / krótki, należy wprowadzić zmiany w czasie pracy sekcji w programie sterownika. **Przy regulacji czasów pracy sekcji, upewnij się że wartość regulacji sezonowej ustawiona została na 100%.** 

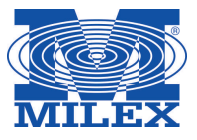

# WYKRYWANIE I USUWANIE USTEREK

| Problem                                                                                                    | Przyczyna                                                                                                    | Rozwiązanie                                                                                                    |
|----------------------------------------------------------------------------------------------------|----------------------------------------------------------------------------------------------------|----------------------------------------------------------------------------------------------------|
| Na ekranie sterownika wyświetlony jest komunikat<br>"ERR"                                                                                | <ul> <li>Przewody modułu nieprawidłowo podłączone do<br/>końcówek sterownika</li> </ul>                                                                                                    | Sprawdź połączenia przewodów między modułem i sterownikiem i porównaj ze schematem podłączeń zawartym w rozdziale Montaż systemu niniejszej instrukcji                                                                                                    |
| Na ekranie modułu Solar Sync wyświetlony jest komunikat "ERR"                                                                            | Nieprawidłowe połączenie modułu z czujnikiem                                                                                                    | Sprawdź połączenie między modułem i czujnikiem (przewody zielony i czarny)                                                                                                    |
| Zbyt mała wartość regulacji sezonowej                                                                                                    | <ul> <li>Zbyt wysoka wartość regionu</li> <li>Zbyt wysoka wartość Regulacji nawadniania</li> <li>Miejsce umieszczenia czujnika nie daje mu dostępu do pełnego nasłonecznienie</li> </ul>                                                                                         | Upewnij się, że pokrętło sterownika znajduje się w położeniu<br>"Run". Zwiększ wartość na skali Regulacja nawadniania<br>(domyślna wartość wynosi 5). W przypadku gdy dojdziesz na<br>skali do wartości 10, a wartość Regulacji sezonowej nadal musi<br>zostać zwiększona, zmień ustawienia Regionu o jeden niżej (np.<br>z Regionu 4 na 3). Jeśli pomimo tego wartość jest nadal zbyt<br>niska , powtarzaj regulację dopóki na wyświetlaczu sterownika<br>nie pokaże się żądana wartość regulacji sezonowej.                                                                                                    |
| Zbyt wysoka wartość regulacji sezonowej                                                                                                  | <ul> <li>Zbyt niska wartość regionu</li> <li>Zbyt niska wartość Regulacji nawadniania</li> </ul>                                                                                                    | Upewnij się, że pokrętło sterownika znajduje się w położeniu<br>"Run". Zmniejsz wartość na skali Regulacja nawadniania. W<br>przypadku gdy dojdziesz na skali do wartości 1, a wartość<br>Regulacji sezonowej nadal musi zostać zmniejszona, zmień<br>ustawienia Regionu o jeden wyżej (np. z Regionu 2 na 3) i<br>uruchom moduł przy wartości Regulacji nawadniania ustawionej<br>na 5. Moduł Solar Sync automatycznie zmieni w sterowniku<br>wartość regulacji sezonowej. Jeśli pomimo tego wartość jest<br>nadal zbyt wysoka, powtarzaj regulację dopóki na wyświetlaczu<br>sterownika nie pokaże się żądana wartość regulacji sezonowej. |
| Nie działa wyłącznik czujnika deszczu i czujnika<br>zamarzania                                                                           | <ul> <li>Przełącznik obejścia czujnika deszczu ustawiony w sterowniku w położeniu "Bypass" (Obejście)</li> <li>Nie usunięto zworki z listwy przyłączeniowej sterownika</li> </ul>                                                                                                | Ustaw przełącznik obejścia czujnika w położeniu "Active"<br>Usuń zworkę z listwy przyłączeniowej                                                                                                    |
| Czasy pracy pojedynczej sekcji są zbyt krótkie/długie                                                                                    | Zaprogramowany czas pracy sekcji jest zbyt długi / krótki                                                                                                    | Moduł Solar Sync wykorzystując dane na temat Regulacji<br>sezonowej wprowadza znaczące zmiany w ustawieniach<br>sterownika. Jeśli czas pracy poszczególnej sekcji jest zbyt długi /<br>krótki, należy wprowadzić zmiany w czasie pracy sekcji w<br>programie sterownika                                                                                                    |
| Moduł Solar Sync przesyła dane o regulacji sezonowej<br>nawet gdy przełącznik obejścia ustawiony jest w<br>położeniu "Bypass" (Obejście) | <ul> <li>Automatyczne zmiany w regulacji sezonowej przeprowadzone przez moduł Solar Sync nie mogą być wyłączone za pomoca przełącznika obejścia</li> <li>Przełącznik obejścia kontroluje wyłącznie funkcję wyłączania czujnika deszczu/zamarzania w module Solar Sync</li> </ul> |                                                                                                    |

# DANE TECHNICZNE / WYMIARY / OŚWIADCZENIE O ZGODNOŚCI Z WYTYCZNYMI FCC

#### Kompatybilność sterownika

Solar Sync został zaprojektowany w taki sposób, aby współpracować sterownikami firmy Hunter, które zostały wyposażone w złącze Smart Port.

WSS: Bezprzewodowy zestaw Solar Sync dla sterowników Hunter Pro-C, PCC, ICC i I-Core WSSSEN: Bezprzewodowy zestaw Solar Sync (nie zawiera modułu) do stosowania ze sterownikami Hunter ACC i X-Core

#### Wymiary

Czujnik: (wysokość / szerokość / głębokość) 7,6 cm x 22,9 cm x 2,5 cm

Moduł: (wysokość / szerokość / głębokość) 4,4 cm x 12,7 cm x 0,6 cm

Odbiornik: (wysokość / szerokość / głębokość) 14 cm x 3,8 cm x 3,8 cm

#### Dane techniczne

- Moc wejściowa 24 V AC 50/60 Hz (ze sterownika)
- Pobór prądu: 25mA przy 24V AC
- Pamięć trwała do przechowywania ustawień
- Wymienna bateria litowa CR2032
- Bateria (do urządzeń bezprzewodowych) żywotność 10 lat
- Maksymalna odległość między modułem a sterownikiem: 2 metry
- Maksymalna odległość między odbiornikiem a modułem: 2 metry
- Maksymalna odległość między czujnikiem odbiornikiem: 228 metrów
- Typy przewodów do połączenia modułu z czujnikiem: 18AWG o średnicy 1mm lub 20 AWG o średnicy 0,8 mm
- Produkt wpisany na listę UL (zgodność z amerykańskimi normami)
- Zatwierdzone przewody doziemne odporne na działanie promieni UV

Odbiornik ze wspornikiem do montażu na ścianie: (wysokość / szerokość / głębokość) 15,5 cm x 7 cm x 8,9 cm

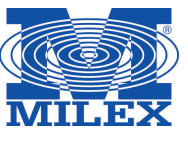

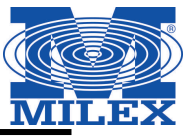

#### Nadajnik FCC ID: M 3USSW

Niniejsze urządzenie jest zgodne z rozdziałem 15 przepisów Federalnej Komisji Łączności (FCC). Działanie urządzenia podlega dwóm warunkom:

- 1. Urządzenie nie może powodować szkodliwych zakłóceń
- 2. Urządzenie musi być odporne na zakłócenia, które mogą powodować jego niepożądane działanie

Niniejsze urządzenie zostało sprawdzone pod względem zgodności z normami dotyczącymi urządzeń cyfrowych klasy B, zgodnie z przepisami FCC zawartymi w Rozdziale 15. Powyższe normy zostały opracowane z myślą o zapewnieniu stosownej ochrony przed zakłóceniami mogącymi wystąpić w instalacjach domowych. Niniejsze urządzenie generuje, wykorzystuje i może emitować energię o częstotliwości radiowej i w przypadku zainstalowania i użytkowania niezgodnego z instrukcją może powodować występowanie szkodliwych zakłóceń w łączności radiowej. Tym niemniej nie można zagwarantować, że w danej instalacji nie wystąpią żadne zakłócenia. W przypadku, gdy niniejsze urządzenie powoduje występowanie szkodliwych zakłóceń w odbiorze radiowym lub telewizyjnym, które zanikają po wyłączeniu tego urządzenia, zaleca się, aby użytkownik podjął próbę usunięcia tych zakłóceń przy zastosowaniu następujących metod:

- Zmiana położenia anteny odbiornika.
- Zwiększenie odstępu między urządzeniem a odbiornikiem.
- Podłączenie urządzenia do gniazda sieciowego znajdującego się w innym obwodzie niż gniazdo, do którego podłączony jest odbiornik.
- Konsultacja ze sprzedawcą lub doświadczonym technikiem zajmującym się sprzętem RTV w celu uzyskania pomocy.

Zmiany lub modyfikacje, które nie są zatwierdzone w sposób jawny przez producenta odpowiedzialnego za zgodność urządzenia z normami, mogą spowodować unieważnienie prawa użytkownika do korzystania ze sprzętu.

| NAZWA HANDLOWA         | ZDALNE URZĄDZENIE STERUJĄCE          |
|------------------------|--------------------------------------|
| NUMER MODELU           | WSSR                                 |
| NUMER RAPORTU Z TESTU  | B00217D4                             |
| ZGODNOŚCI              |                                      |
| DATA RAPORTU Z TESTU   | 29 stycznia 2010                     |
| ZGODNOŚCI              |                                      |
| PODMIOT ODPOWIEDZIALNY | Hunter Industries Incorporated       |
| ADRES                  | 1940 Diamond St, San Marcos CA 92078 |
| TELEFON                | 760-744-5240                         |

Ja, niżej podpisany, niniejszym oświadczam, że opisane powyżej urządzenie spełnia wszystkie wymagania.

| Podpis: Poter W             | aformet                         |
|-----------------------------|---------------------------------|
| Lokalizacja: San Marcos, CA | Pełne nazwisko: Peter Woytowitz |
| Data: 22 marca 2010         | Stanowisko: Kierownik produkcji |

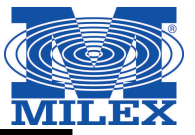

Oświadczenie dla użytkowników z Kanaday (Industry of Canada Notice)

#### Czujnik IC:2772A-SSW Odbiornik – IC:2772A-SSWR

To urządzenie może powodować zakłócenia w odbiorze audycji radiowych i programów TV (głownie wtedy gdy urządzenie znajduje się blisko urządzenia). Jeśli takich zakłóceń nie uda się wyeliminować, wtedy Industry Canada może zażądać zaprzestania korzystania z tego urządzenia. Pomocy w eliminacji zakłóceń udzieli personel lokalnego serwisu. Urządzenie to spełnia warunki ujęte w części 15 przepisów FCC. Korzystanie z urządzenia podlega następującym dwóm warunkom:

- 1. Działanie urządzenia nie może powodować szkodliwych zakłóceń
- 2. Urządzenie musi odbierać zakłócenia łączenie z tymi, które mogą powodować niepożądane działania

#### Informacja dla użytkowników z Unii Europejskiej i Australii

Hunter Industries niniejszym oświadcza, że to urządzenie do zdalnego sterowania jest zgodne z zasadniczymi wymaganiami oraz pozostałymi stosowanymi postanowieniami Dyrektywy 1999/5WE.

Deklaracja zgodności: My, firma Hunter Industries Incorporated, 1940 Diamond Street, San Marcos, CA 92078, oświadczamy z pełną odpowiedzialnością, że bezprzewodowy odbiornik Solar Sync, model WSSTR oraz WSSR, którego niniejsza deklaracja zgodności dotyczy spełnia wszystkie wymagane normy:

Emisje: ETSI EN 300 220-1 V2.1.1 ETSI EN 300 220-2 V2.1.1 ETSI EN 301 489-1 (od EN55022) EN 61000-3-2 EN 61000-3-3 Odporność: ETSI EN 301 489-1 V1.4.1 (od IEC61000-4-2 przez IEC61000-4-6, i IEC61000-4-11)

| Podpis: Poter D             | afamit                          |
|-----------------------------|---------------------------------|
| Lokalizacja: San Marcos, CA | Pełne nazwisko: Peter Woytowitz |
| Data: 22 marca 2010         | Stanowisko: Kierownik produkcji |

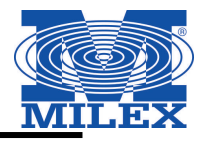

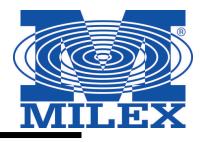

| <br> | <br> |
|------|------|
| <br> | <br> |
| <br> | <br> |
| <br> | <br> |
| <br> | <br> |
| <br> | <br> |
| <br> | <br> |
|      |      |
|      |      |

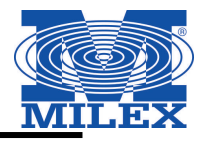

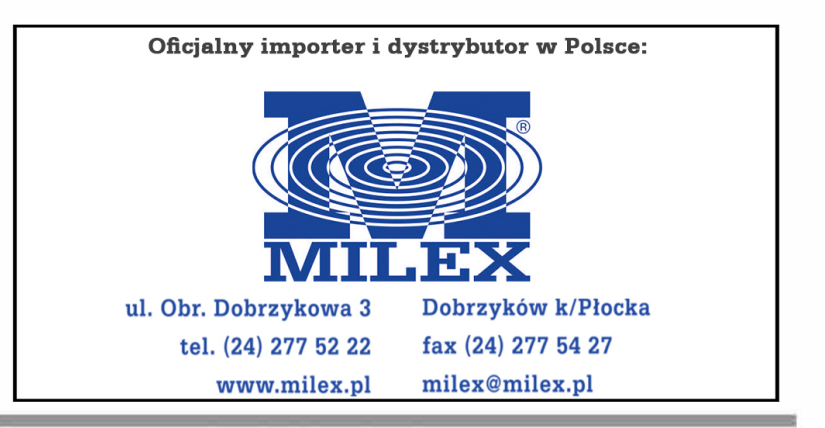

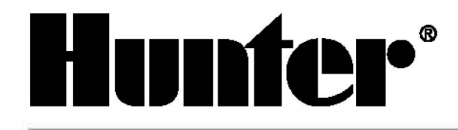

Hunter Industries Incorporated • The Irrigation Innovators 1940 Diamond Street • San Marcos, California 92078 USA

www.hunterindustries.com

 2010 Hunter Industries Incorporated LIT-520 3/10